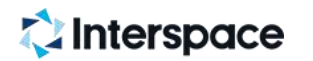

# アクセストレード導入仕様書 リバースプロキシトラッキング

Ver 1.2

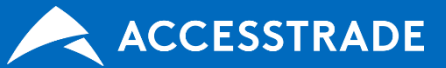

© 2020 Interspace Co., Ltd.

# リバースプロキシトラッキング

# 広告主にリバースプロキシを設置いただき、トラッキング情報の保存先を 1st Party Cookie (広告主様ドメイン) に保存するトラッキング方法

現在のクッキートラッキングは、広告バナーをクリックした際にトラッキングに必要な情報をWebブラウザーの3rd Party Cookie(アクセストレードドメイン)に保存し、 成果発生時にクッキーからトラッキング情報を取得します。

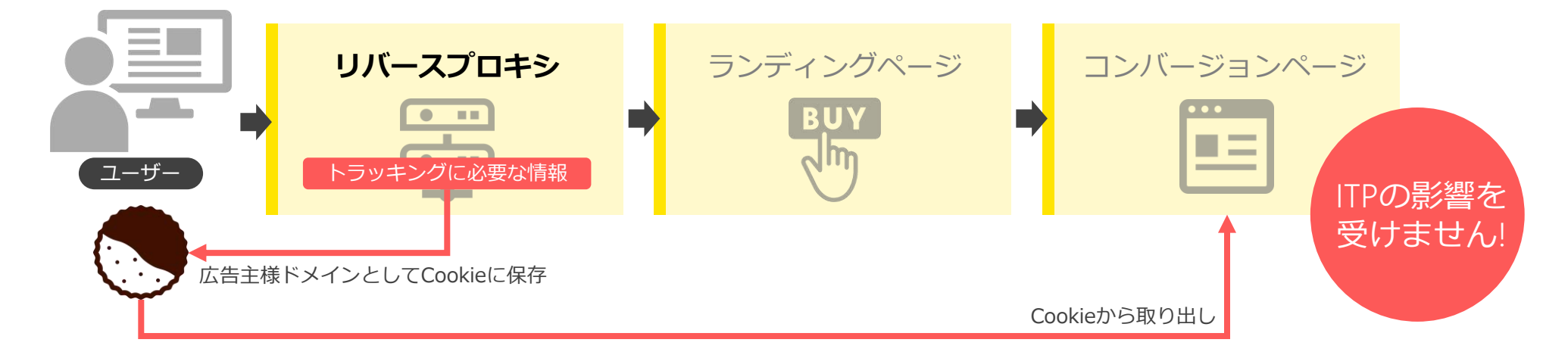

#### リバースプロキシとは?

クライアント(利用者)とWebサーバーの通信において、Webサーバーの応答を代理で行うサーバーのこと

リバースプロキシの機能(抜粋)

- ・ロードバランサ機能でWebサーバーの負荷分散を行う
- ・キャッシュ機能や画像の圧縮機能で高速化

- ・異なるプラットフォームの統合化
- ・SSLの集中管理をする

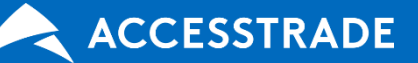

#### 2.トラッキングの流れ

## リバースプロキシトラッキング+imgタグ通信方式

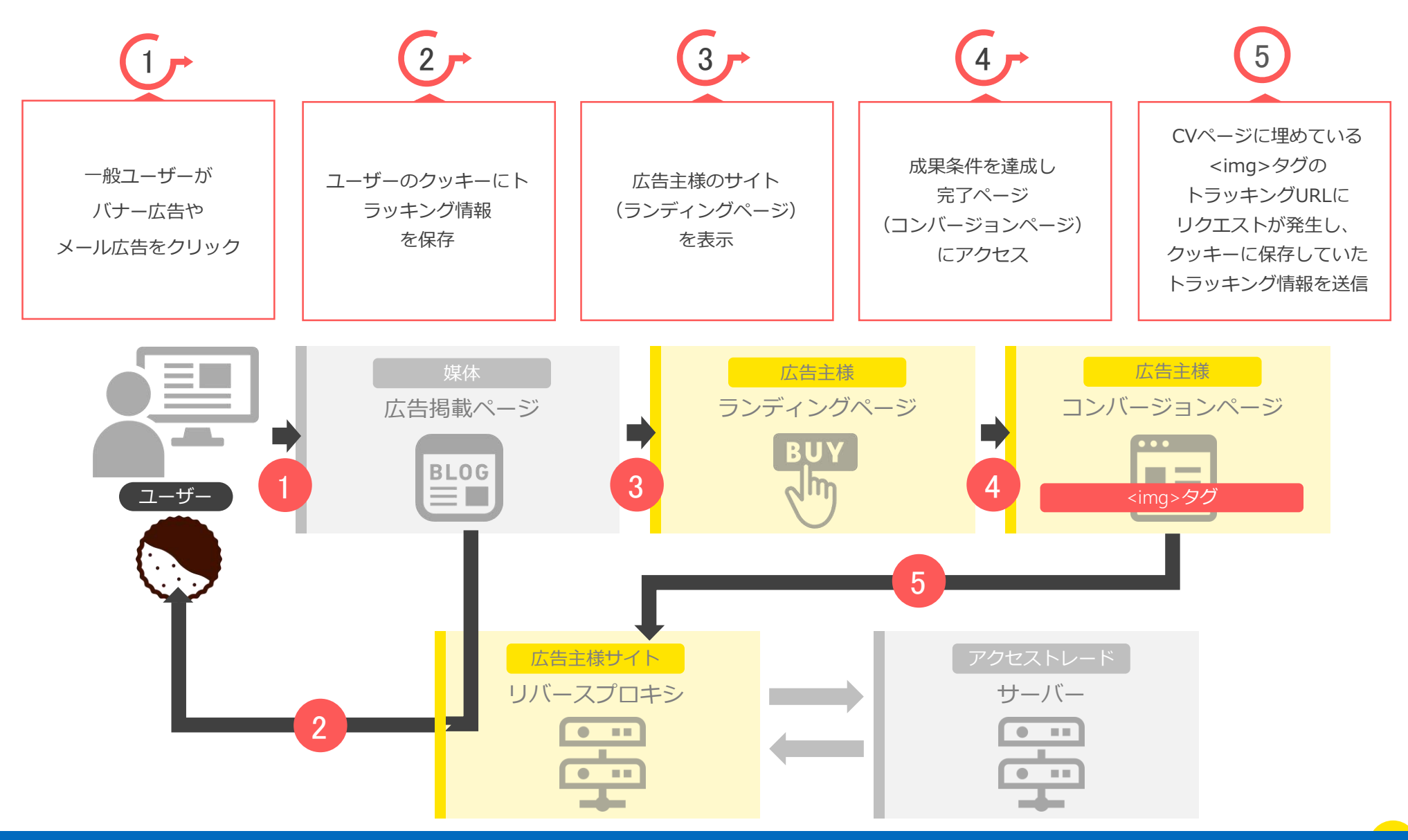

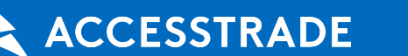

システム環境(広告主の利用されている)をご確認の上、設定を行ってください

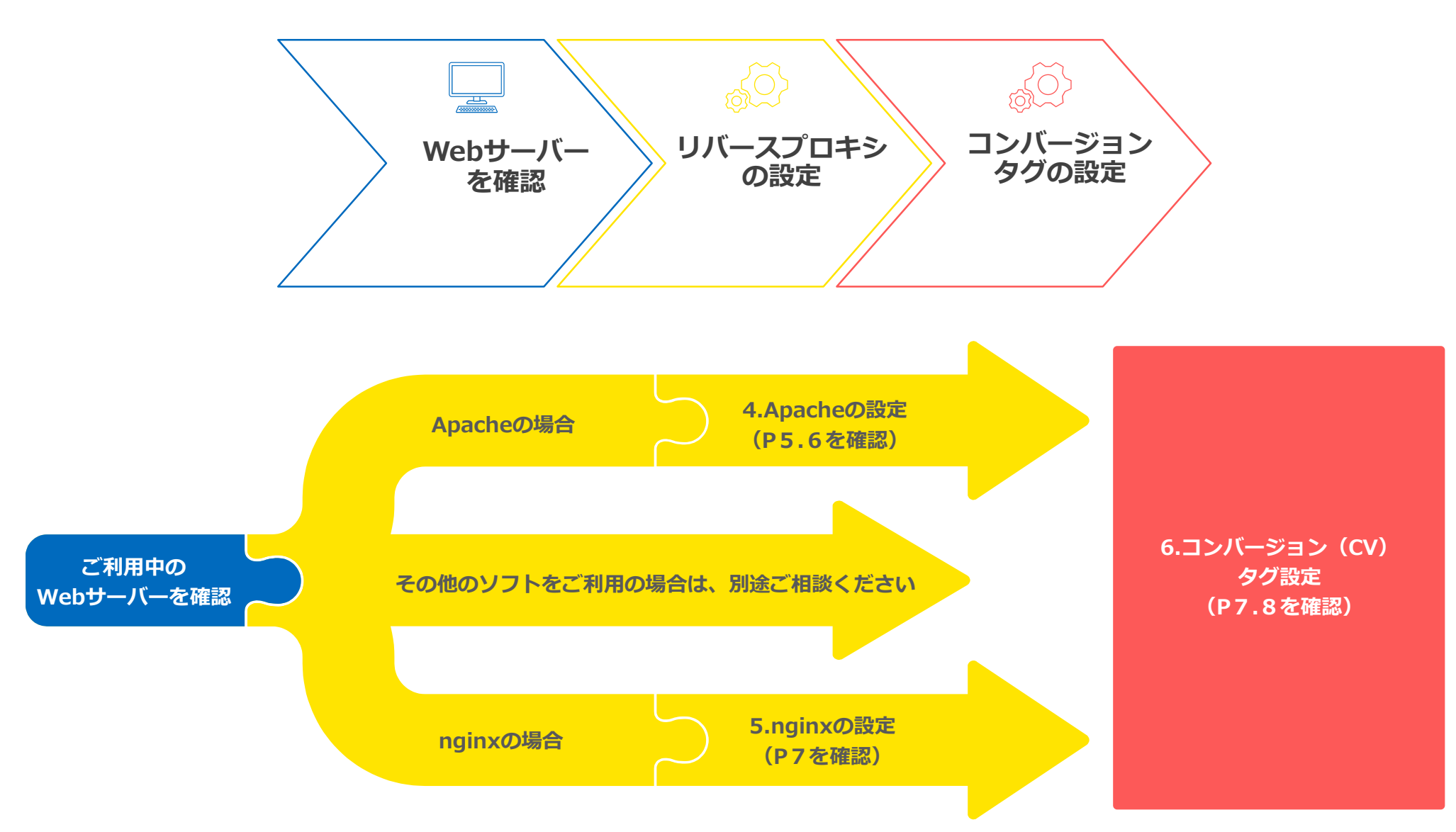

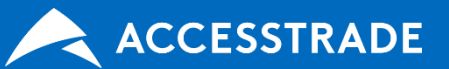

#### STEP1.リバプロ設定用のURLをご提示ください

エントリーページ用とサンクスページ用の2つのURLを決めていただき、ご提示ください。 どちらのURLも既存URLとは別に新規のURLにしてください。 広告主様ドメインは同じものを設定してください。

例)/entry、/thanksは例ですのでご自由に設定いただけます https://{広告主様ドメイン}/entry ※P2の②に該当します https://{広告主様ドメイン}/thanks ※P2の⑤に該当します

#### STEP2.該当のWebサーバーのConfigファイルを設定してください

P5~7の設定は下記URLを元に設定しております。 タグ名に関しては弊社担当よりご連絡いたします。

https://{広告主様ドメイン}/entry https://{広告主様ドメイン}/thanks

### STEP3.サンクスページにCVタグを設置してください

STEP1のURLをご提示いただいた後に弊社担当者よりCVタグを発行いたします。 設定内容はP8~9をご確認ください。

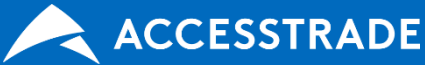

#### 4. Apache設定-1【推奨】

#### confファイルの設定

設定例 ※別ファイルをIncludeしてる場合など、各環境に応じたconfファイルを修正してください。

/etc/httpd/conf/httpd.conf

# proxy\_moduleの有効化 LoadModule proxy\_module modules/mod\_proxy.so

#※赤字部分を環境に合わせて変更ください

#リバースプロキシの設定 ProxyRequests Off ProxyPass /entry https://is.accesstrade.net/cgi-bin/isatV2/{タグ名}/entryV2.cgi ProxyPass /thanks https://is.accesstrade.net/cgi-bin/isatV2/{タグ名}/isatWeaselV2.cgi ProxyPassReverseCookieDomain is.accesstrade.net {広告主様ドメイン}

| 項目名                          | 説明                                                                                                    |
|------------------------------|----------------------------------------------------------------------------------------------------|
| ProxyRequests                | リバースプロキシを利用する際は「Off」を設定します。                                                                                          |
| ProxyPass                    | /entry LPページアクセス時にCookie保存するためのcgiへアクセスします。<br>/thanks CVページアクセス時に成果通知cgiへアクセスします。<br>※{タグ名}は別途担当者よりご連絡する値に変更してください。 |
| ProxyPassReverseCookieDomain | Cookieの保存ドメインを指定したドメインに変更します。{広告主様ドメイン}は広告主様が利用している<br>ドメインのルートドメインをご指定ください。<br>例) www.example.co.jp → example.co.jp |

※ LPページ・CVページは、同じドメイン上のサーバでの設定が必須です。

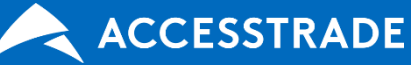

#### 4. Apache設定-2

#### .htaccessファイルの設定

設定例 ※各環境に応じた.htaccessファイルを修正してください。

※ .htaccessが有効で、mod\_rewriteモジュールが利用可能である必要があります。 ※ 既に.htaccessをご利用の場合、下記設定を追加することで、既存動作に影響が出ないことを十分にご確認ください。

#※赤字部分を環境に合わせて変更くさい

#リバースプロキシの設定 Header edit Set-Cookie is¥.accesstrade¥.net {広告主様ドメイン} RewriteEngine on RewriteRule "^entry\$" "https://is.accesstrade.net/cgi-bin/isatV2/{タグ名}/entryV2.cgi" [P] RewriteRule "^thanks\$" "https://is.accesstrade.net/cgi-bin/isatV2/{タグ名}/isatWeaselV2.cgi" [P]

| 項目名           | 説明                                                                                                    |
|---------------|----------------------------------------------------------------------------------------------------|
| Header        | Cookieの保存ドメインを指定したドメインに変更します。{広告主様ドメイン}は広告主様が利用している<br>ドメインのルートドメインをご指定ください。<br>例) www.example.co.jp → example.co.jp |
| RewriteEngine | mod_rewriteの機能を有効にします                                                                                                |
| RewriteRule   | /entry LPページアクセス時にCookie保存するためのcgiへアクセスします。<br>/thanks CVページアクセス時に成果通知cgiへアクセスします。<br>※{タグ名}は別途担当者よりご連絡する値に変更してください。 |

※ LPページ・CVページは、同じドメイン上のサーバでの設定が必須です。

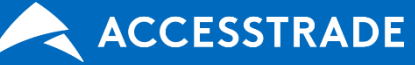

#### 5.NGINX設定

confファイルの設定

設定例 ※別ファイルをIncludeしてる場合など、各環境に応じたconfファイルを修正してください。

#### /etc/nginx/conf.d/default.conf

```
#※赤字部分を環境に合わせて変更ください。
server {
  #LPページの設定
  location /entry {
     proxy_set_header X-Forwarded-For $proxy_add_x_forwarded_for;
    proxy set header X-Forwarded-Host $host;
    proxy_pass https://is.accesstrade.net/cgi-bin/isatV2/{タグ名}/entryV2.cgi;
    proxy_cookie_domain is.accesstrade.net {広告主様ドメイン};
  }
  #CVページの設定
  location /thanks {
    proxy_set_header X-Forwarded-For $proxy_add_x_forwarded_for;
    proxy_set_header X-Forwarded-Host $host;
    proxy_pass https://is.accesstrade.net/cgi-bin/isatV2/{タグ名}/isatWeaselV2.cgi;
    proxy_cookie_domain is.accesstrade.net {広告主様ドメイン};
  }
```

| 項目名                 | 説明                                                                                                    |
|---------------------|----------------------------------------------------------------------------------------------------|
| proxy_pass          | /entry LPページアクセス時にCookie保存するためのcgiへアクセスします。<br>/thanks CVページアクセス時に成果通知cgiへアクセスします。<br>※{タグ名}は別途担当者よりご連絡します。          |
| proxy_cookie_domain | Cookieの保存ドメインを指定したドメインに変更します。{広告主様ドメイン}は広告主様が利用している<br>ドメインのルートドメインをご指定ください。<br>例) www.example.co.jp → example.co.jp |
| proxy_set_header    | リバースプロキシ利用時に使用するヘッダを指定します。                                                                                           |

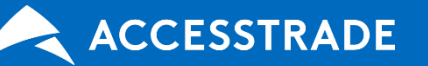

}

# 弊社担当より発行したCVタグをコンバージョンページ内に設置してください。 各タグの仕様は下記をご確認ください。

#### 定額報酬のimg タグ

<img src="https://{広告主ドメイン}/thanks?result\_id={成果対象ID}&verify={識別子}" width="1" height="1">

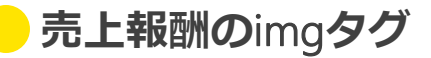

<img src="https://{広告主ドメイン}/thanks?result\_id={成果対象ID}&verify={識別子}&value={売上金額}" width="1" height="1">

| 成果対象ID  | 識別子                    | 売上金額                              |
|---------|------------------------|-----------------------------------|
| 御社にアブ田辛 | 広告主様で設定                | 広告主様で設定                           |
| 弊社にして用息 | ※注义留号などの<br>1購入毎にユニーク値 | ※这种と消費税を除いた小司<br>(3桁力ンマを含まない半角数値) |

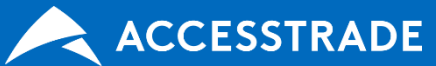

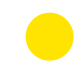

#### 商品個別報酬のimgタグ

<img src="https://{広告主ドメイン}/thanks?result\_id={成果対象ID}&verify={識別子}&vi={商品情報}…" width="1" height="1">

| 成果対象ID  | 識別子                           | 商品情報                                                                                      |
|---------|-------------------------------|-------------------------------------------------------------------------------------------|
| 弊社にてご用意 | 広告主様で設定<br>※注文番号などの1購入毎にユニーク値 | 広告主様で設定<br>※商品IDと商品数量と商品単価をドットを区切りとした文字列<br>※一度に複数の商品が購入された場合は購入された商品の数だけviパラメータを繰り返し指定する |

広告主様ドメイン=merchant.example、 成果対象ID=3 の場合

★注文番号が「no1102」で、単価3000円の商品ID:SHOHIN-1を2個購入されると…

<img src="https://merchant.example/thanks?result\_id=3&verify=no1102&vi=SHOHIN-1.2.3000" width="1" height="1">

★単価500円の商品ID:SHOHIN-2を3個購入されると…

&vi=SHOHIN-2.3.500

サンプル

★単価3000円の商品ID:SHOHIN-1を2個 と単価500円の商品ID:SHOHIN-2を3個が同時購入されると…

&vi=SHOHIN-1.2.3000&vi=SHOHIN-2.3.500

※商品が複数購入された場合は、上記のようにviパラメータを複数個追加してください。

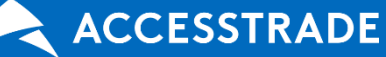

#### 7.個人情報と扱いのご注意

#### **しんデータを扱う際の注意点について**

・識別子(verify)には、ユーザーのメールアドレス、住所、電話番号、生年月日、氏名、端末識別番号などの個人情報をセットしないでください。

- ・識別子に使用できる最大バイト数は180byteです。
- ・識別子には2文字以上の文字列を指定してください。
- ・識別子と商品IDには、半角英数と一部の記号が使用できます。(使用できない記号は下記のとおりです。)
  - []・・・ かぎ括弧
  - ・・・・シングルコーティション
  - " … ダブルコーティション
  - , … コンマ
  - ¥ ・・・ 円マーク
- ・識別子は重複防止のIDとしても扱われ、最初の成果が発生してから設定期間(※)の範囲で重複チェックを行い、 最初の1件のみが管理画面に反映されます。(※基本設定期間:24時間)
- ・売上金額、商品数量、商品単価は3桁カンマを含まない半角数値で設定してください。

・特にご指定がない場合、クッキーのトラッキング情報やセッションIDの弊社保存期限は90日間となっております。 変更が必要な場合は弊社宛にご指示ください。

また、タグ表示に期間などの制限を設ける場合は弊社宛にもご共有をいただけますようお願いします。

・サイトリニューアルやシステム移管など、弊社の不可抗力により成果計測に影響が出た場合、広告掲載を行っているメディアへの説明責任、 もしくは該当期間の広告収益の補填が必要となります。 成果計測に関わる部分に変更が生じる場合は弊社宛にあらかじめご連絡をいただけますようお願いいたします。

> 株式会社インタースペース 〒160-0808 東京都新宿区西新宿2-4-1 新宿NSビル8F TEL:03-5339-8680(大代表)/FAX:03-5909-4578

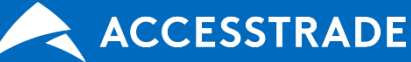